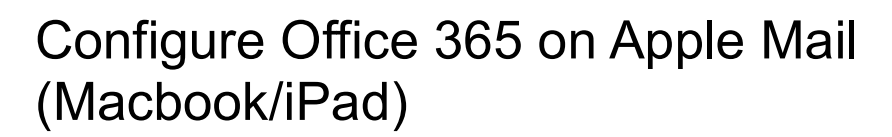

These instructions cover how to configure Apple Mail for Office 365 on a Macbook or iPad.

## Configuration

- 1. Open the settings preferences on your Macbook and click on Mail, Contacts & Calendars
- 2. Click **Microsoft Exchange** and then the **+** icon to add a new account. *The following window will appear*.

| Show All                                                                                                    |                                     | ٩                |           |
|----------------------------------------------------------------------------------------------------|-------------------------------------|------------------|-----------|
| @ K                                                                                                    | Exc                                 | change           | ok, iCal, |
| Exchang<br>Contacts                                                                                                    | Full name:<br>Email address: user@a | example.com      |           |
| Contraction of the second second seco | Password:                           | mobile rate      |           |
| + Add Ad                                                                                                    |                                     |                  |           |
|                                                                                                    |                                     |                  |           |
|                                                                                                    | Cancel                              | Go Back Continue |           |
| +   -                                                                                                    |                                     | Other            | ?         |

- 3. Enter your **username** in the **Full name** field and your **LSE email address** in the **email address** field. Type in your **LSE password** and click **Continue**.
- 4. *The following window will appear*. Please make sure that the details you have entered are correct. Click **Continue**

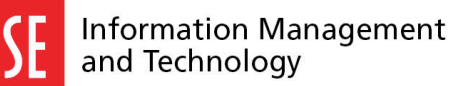

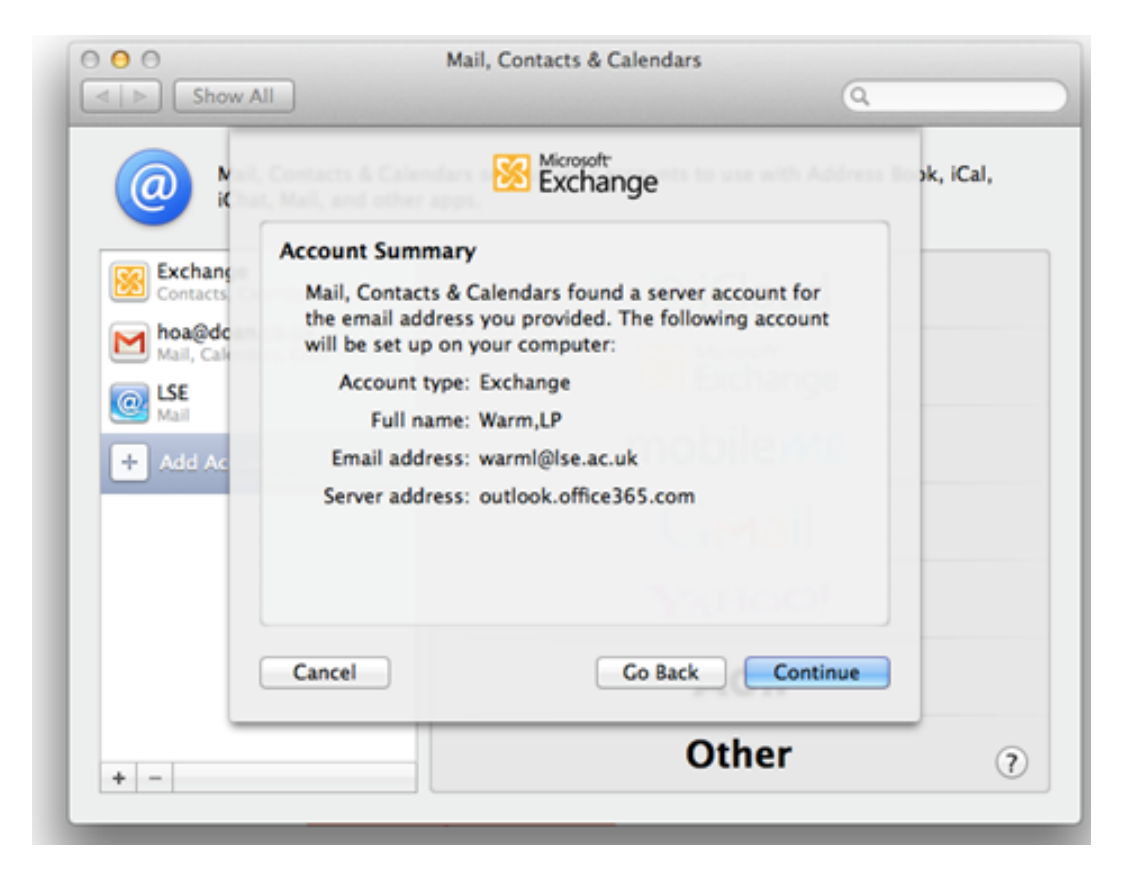

5. *The following window will appear.* Make sure that the **Mail** option is ticked. You can tick or untick contacts or calendars depending on your preference.

| 000                                    |           | Mail, Contacts & Calendars                          |
|----------------------------------------|-----------|-----------------------------------------------------|
| ⊲   ▷ Show                             | All       | ٩                                                   |
| (@) Ma                                 | Account:  | Wicrosoft<br>Exchange pok, iCal,<br>warml@lse.ac.uk |
| Exchange<br>Contacts, C<br>Mail, Calen | Use with: | 🗹 🔊 Mail                                            |
|                                        |           | Contacts                                            |
|                                        |           | Calendars                                           |
| + Add Acc                              |           |                                                     |
|                                        | Cancel    | Go Back Add Account                                 |
|                                        |           | Aol.                                                |
| + -                                    |           | Other 🤉                                             |

6. Click Add Account. Your LSE email will now appear in your Mac mail inbox.